# S9 CGM System

## Quick Start Guide (mmol/L)

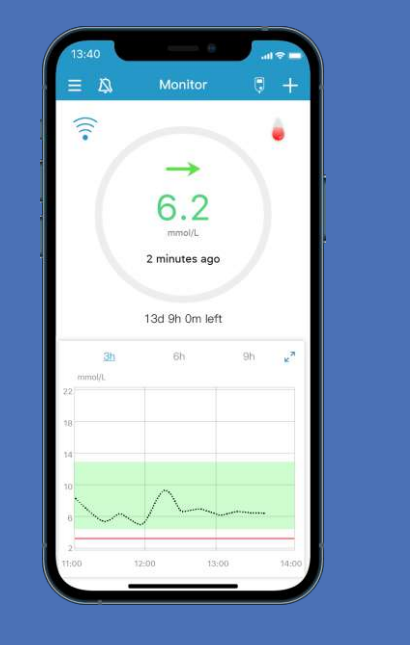

www.medtrum.com

Simplifying Diabetes

Medtrum

### Contents

| Overview                | 1  |
|-------------------------|----|
| Mobile Settings         | 2  |
| Register and Login      | 3  |
| EasySense Settings      | 4  |
| Glucose Alerts Settings | 5  |
| Apply Sensor            | 6  |
| Start Sensor            | 8  |
| Read CGM                | 9  |
| CGM Alerts              | 11 |
| Stop Sensor             | 12 |
| Your Personal Settings  | 13 |

### CGM System Overview

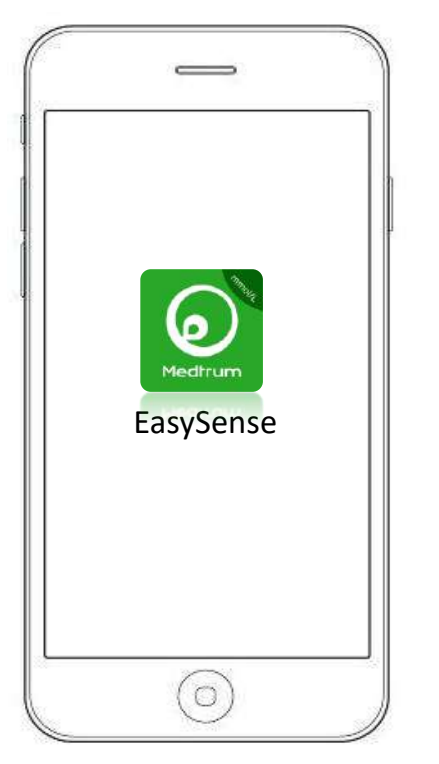

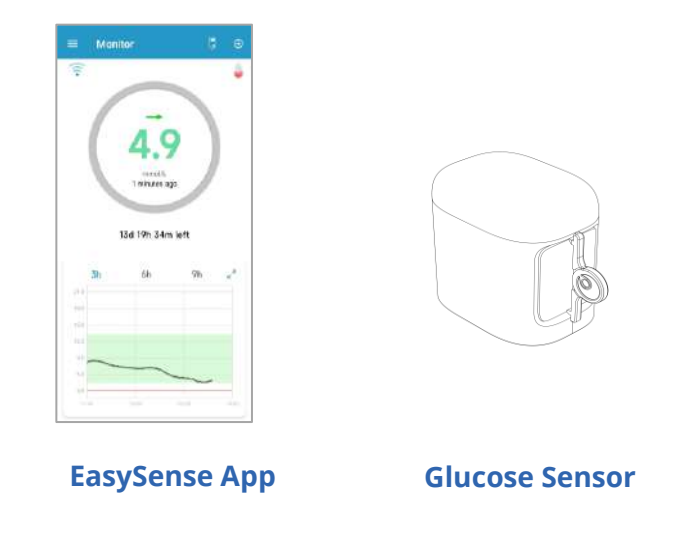

- The Glucose Sensor (MD3660 for 14 days) is inserted under the skin to measure your glucose level in interstitial fluid.
- The Transmitter (MD1160) records Sensor data and sends data to your smart device via Bluetooth Low Energy.
- The Sensor (with Transmitter snapped in) is waterproof at 8 feet (2.5 meters) for 60 minutes (IP28).
- Store the Sensor at temperatures between 2°C (36°F) and 30°C (86°F).
- Store the Transmitter at temperatures between -10°C (14°F) and 55°C (131°F).

**Transmitter** 

### **Mobile Settings**

### **Smart Device Requirements**

- IOS device: IOS 11.0 system or later
- · Android device: Android 8.0 system or later

#### Set the following for your EasySense App:

- Bluetooth: Available and turn on
- Silent and Do Not Disturb: Turn off
- Volume: Loud enough for you to hear alerts and reminders.
- Internet: Make sure your smart device settings allow EasySense App to use WLAN and mobile data.
- Camera: Grant EasySense access to camera.
- Notifications: Turn on notifications for the EasySense App.
- Time: Do not change your smart device's time because it can make the time on the monitor screen wrong.
- Battery saving mode: Do not activate low battery usage mode. Otherwise, the app will stop uploading data in the background.
- EasySense App is open and running in the background.
- Restart the EasySense App after your smart device is restarted.

### **Recommended Smart Device Settings**

See your smart device instructions to learn how to change its settings.

#### If you installed the App on an IOS device:

• Make sure the background refresh for EasySense App is turned on.

# If you installed the App on an Android device:

- For Android system 8.0 to 11.0, make sure you allow the App to access device's location so that the App can use the Bluetooth feature.
- For Android 12.0 system or later, make sure you turn on Nearby Devices so that the App can use the Bluetooth feature to connect other device.
- Make sure the EasySense App is locked in the background.
- Open auto run in the smart manage (Samsung).

A Method and article (from)

Register

**3. Login** Tap the national flag on the top right corner and select the country you chose upon registration, and then log in with your account and password.

Register

### 1. Install the app

- IOS Download EasySense App from Apple App Store.
- Android Download EasySense App from Google Play.

#### 2. Register

• Tap **Register** to enter the register screen.

Forget paseword?

- Tap the flag icon and select your Country / Region.
- Enter your email address, tap **Get code**, then check the Verification Code from the email you received.
- Enter the verification code, your full name and password.
- Read and agree to the privacy policy and terms of use, tick the small boxes and tap **Create Account** to register your Medtrum Account.

| S          | Reg         |
|------------|-------------|
| 🔝 test@    | medtrum.com |
|            | Get         |
| Verificati | ni conte    |
| A man f    | ulli mannai |
| 🖄 Poste    | (ord        |
|            | N           |

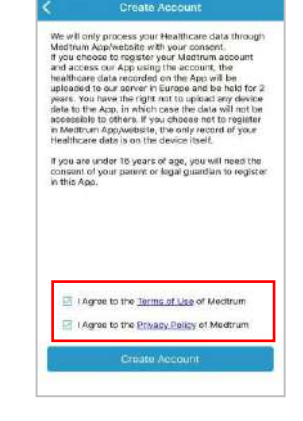

### EasySense Settings

### 1. Set audio options

#### Main Menu → Settings → General Settings →Audio Options

We recommend that you turn **Audio** and **Vibrate** on. If you turn them both off, your might miss an alert. The snooze time can be set between 10 minutes and 3 hours.

#### 3. Find Transmitter SN

You can find the Transmitter SN on the product box or on the back of the Transmitter.

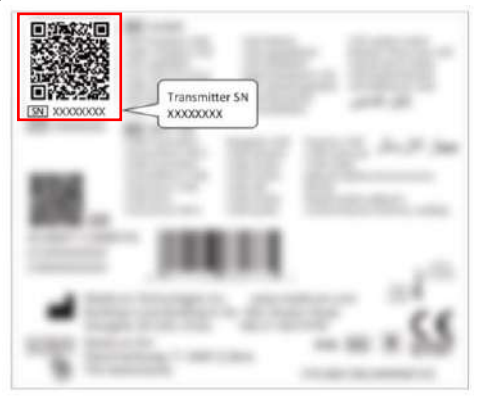

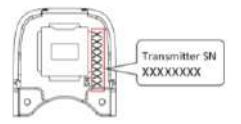

### 2. Set the CGM Type

Main Menu → Settings → CGM System → CGM Type

Ensure that S9 is selected.

| < .          | CGM Type |   |
|--------------|----------|---|
| Transmitter  | & Sensor |   |
| S9           |          | ~ |
| All-In-One S | Sensor   |   |

#### 4. Add Transmitter SN

Tap **Add Transmitter** and add Transmitter SN by entering SN manually or scanning QR code.

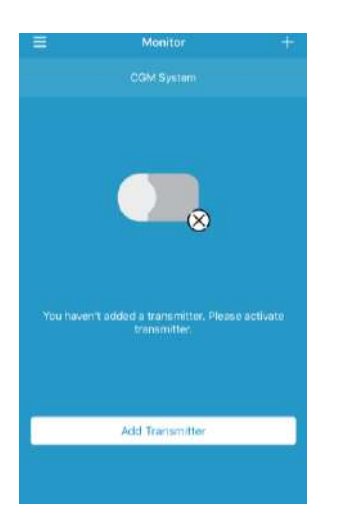

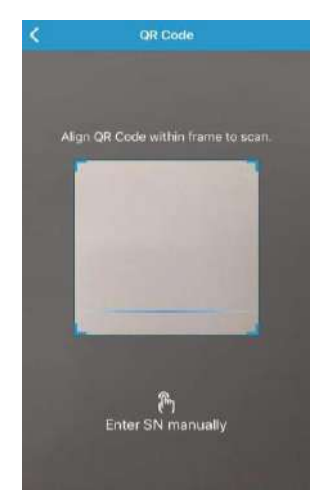

### **Glucose Alerts Settings**

### Main Menu → CGM System → Glucose Alerts

| CGM Status    |        |           |       |
|---------------|--------|-----------|-------|
| CGM Type      |        |           | 59    |
| Transmitter   |        | 5D12616   | 700   |
| Status        |        | Unconr    | ected |
| Glucose Alert | 5      |           |       |
| High/Low      |        |           |       |
| High Predic   | ted    | 00 20     |       |
| Low Predict   | led    | 00:20     | ())   |
| Rapid Rise    | 0.220m | mol/L/Min | (3    |
| Rapid Fall    | 0.220m | mol/L/Min | 0     |
| Factory Calib | ation  |           |       |
|               | from t |           |       |

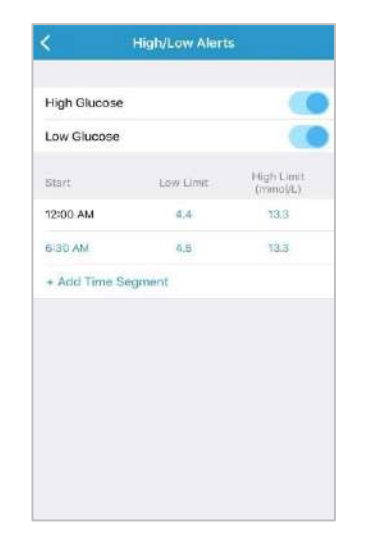

### **Predictive Alerts**

You will be reminded of a predicted high or low glucose value some time (the predictive alert time) in advance.

### **Rate Alerts**

You will be reminded of a glucose rise or fall faster than the set rate limits.

### **High/Low Alerts**

- You will be reminded when your glucose is above the set High Limit / below the set Low Limit
- Up to 8 segments for each day

### Apply Sensor

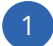

### Select an insertion site

- Clean, less hair, no sweat, uncovered, enough fat (at least 5mm thick), away from insulin infusion site.
- Choose an insertion site on the upper arm, apply the Sensor vertically.
- Choose an insertion site on your abdomen (buttock for children), apply the Sensor horizontally.

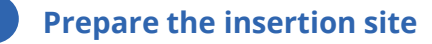

- Wipe the selected insertion area with rubbing alcohol and wait for the area to dry up.
- The Sensor adhesive stays more firmly on dry skin.

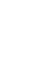

### **Place the Sensor**

- Use your thumb and finger to bend off the safe lock by pushing it to the left or right.
- Remove the Protective Liner from the Sensor Support Mount
- Place the Sensor vertically on the upper arm.

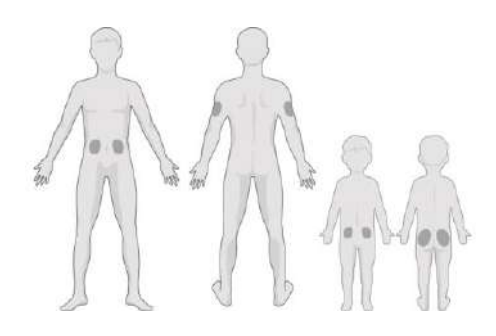

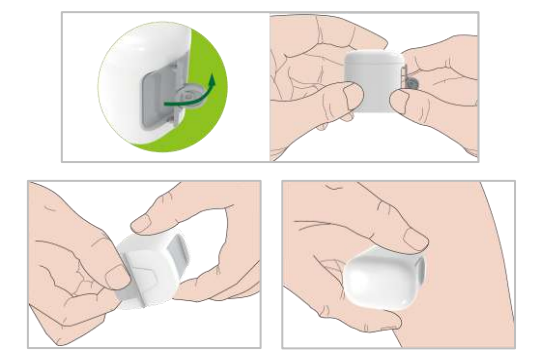

## Apply Sensor

### Insert Sensor needle

• Hold the inserter as shown on the right and press swiftly the inserter.

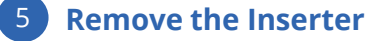

- Lift the inserter vertically away from the mount.
- Only the Sensor support mount will be left on your body.
- Discard the sensor inserter into a sharp's container or a puncture-proof container with a tight lid.

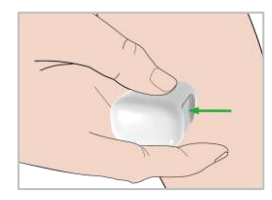

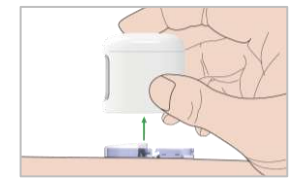

### 6 Connect Transmitter

- Snap the Transmitter into the Sensor support mount
- The indicator light will flash green 3 times first then another 6 times within one minute

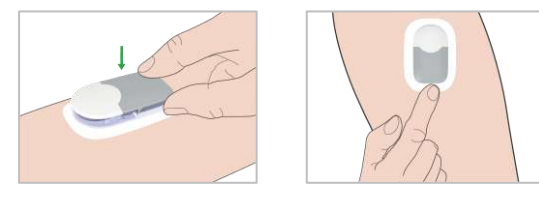

### Start Sensor

### 1. Connect the Sensor

• Connect the sensor on Monitor Screen or CGM menu.

#### 2. Enter the Sensor code

- If the Factory Calibration is turned on, you can enter the sensor code by scanning the QR code or manually entering the 4-digit code on the back of the sensor, then the calibrations aren't required.
- If the sensor code is not entered, the sensor need to be calibrated twice on the first day.

#### 3. Sensor Warm-up

• When connected, the Sensor will go through a warm-up period for 30 minutes.

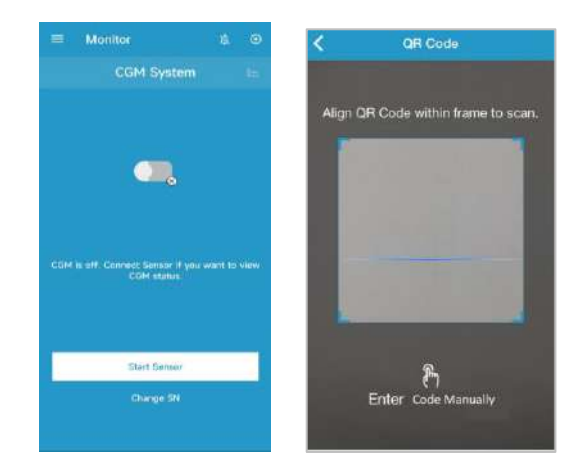

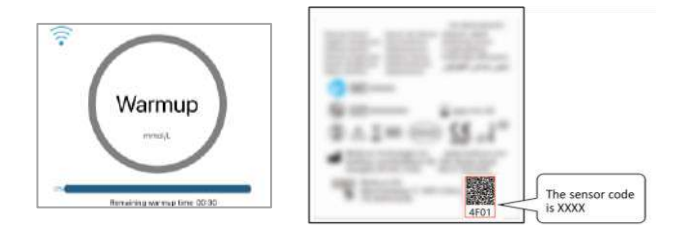

### 4. Calibrate the Sensor

• Tap the calibration icon 🕃 on Monitor Screen, enter BG and confirm the value.

### Read CGM

### Home Screen

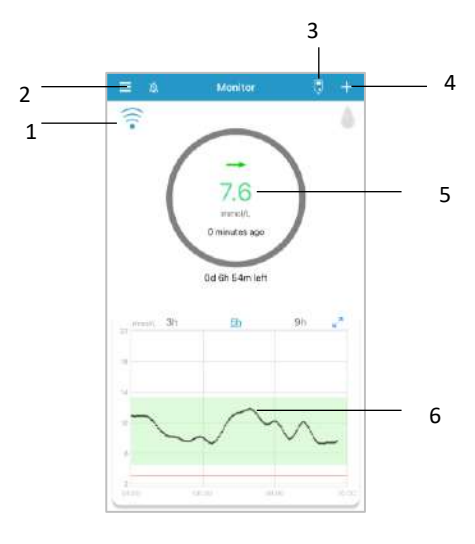

- 1. CGM Signal
- 2. Main Menu
- 3. Calibration
- 4. Add Event
- 5. Sensor Status
- 6. Sensor Trend Graph

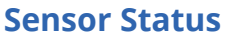

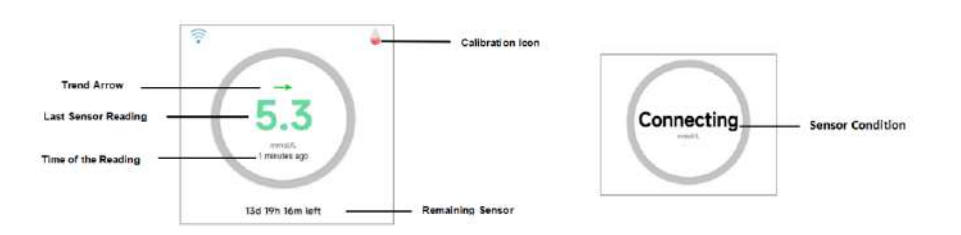

#### **Sensor Condition**

- Warm-Up Sensor is warming up.
- ERR Sensor shall be recalibrated after 15 minutes.
- · BG Sensor shall be recalibrated now.
- ??? No readings.
- · LOST Sensor signal is lost.
- HIGH Sensor glucose is above 22.2 mmol/L (400mg/dL).
- LOW Sensor glucose is below 2.2 mmol/L (40mg/dL).
- <u>Underlined reading</u> (Only appears when no sensor code is entered) Calibration overdue. A new meter BG is needed for calibration.
- Connecting If this message remains for long time, it indicates Bluetooth communication issue or incorrect SN.
- Connecting Sensor If this message remains for long time, it indicates sensor insertion failure.

### **Read CGM**

### Landscape View

Tap 🛃 to view a graph in landscape mode

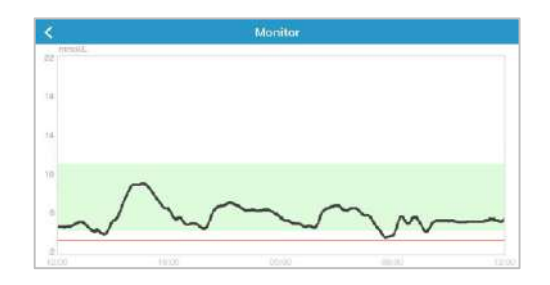

### Detailed Glucose Information

Tap the Sensor Status area to go to Detailed Glucose screen

| <      | 5a6 45, 2112) 👼                       | 47   | 2 |
|--------|---------------------------------------|------|---|
| 20.75  |                                       |      |   |
| 110    |                                       |      |   |
| -00.   | - Limite - Hypo<br>• BG II New Sensor | • 56 |   |
| Basic  | Statistics.                           |      |   |
|        |                                       |      |   |
|        |                                       |      |   |
|        |                                       |      |   |
|        |                                       |      |   |
| Distri | bution Statistics                     |      |   |
|        |                                       |      |   |
|        |                                       |      |   |
|        |                                       |      |   |
|        |                                       |      |   |
|        |                                       |      |   |

|            | Daily Sensor                            | Report       |
|------------|-----------------------------------------|--------------|
| <<br>mgat. | fah né, alara                           | • 2 >        |
| $\sim$     | ~~~~~~~~~~~~~~~~~~~~~~~~~~~~~~~~~~~~~~~ | ~            |
| ni oa      | Units - Hypo<br>BG New Se               | • 55<br>• 55 |
| Besic St   | atistics                                |              |
|            |                                         |              |
|            |                                         |              |
|            |                                         |              |
|            |                                         |              |
| Distribu   | tion Statistics                         |              |
|            |                                         |              |
|            |                                         |              |
|            |                                         |              |
|            |                                         |              |
|            |                                         |              |

# Main Menu

Tap **≡** at the top-left corner to open the Main Menu

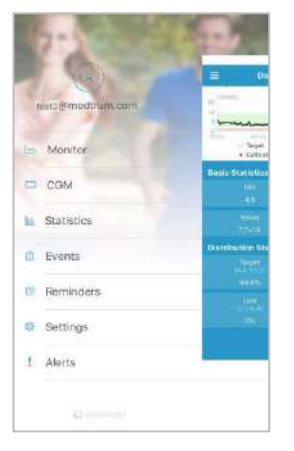

### **Statistics**

#### Main Menu → Statistics

Slide the screen to view four types of Statistics: Daily Sensor Report, Sensor Overlay, Trend Analysis and Event Summary.

### **CGM** Alerts

### **Alerts:**

Alerts are trigged by conditions that may require your attention. Do not ignore the Alerts.

### **Clear an alert:**

- Read the alert message on the App.
- Tap **OK** on the App to acknowledge the alert.
- Follow the instructions in the alert message.

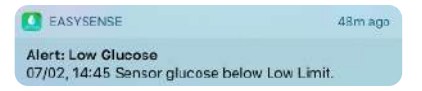

App running in the background

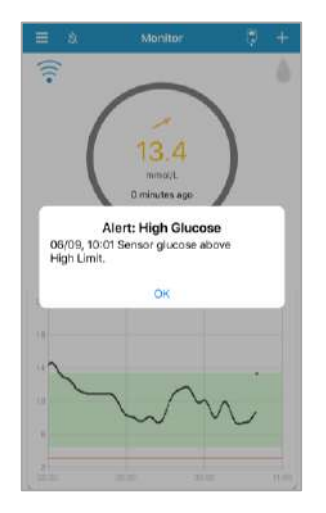

App running in the foreground

### **Alerts Examples**

| App Messages                                                                                                    | Actions to Take                                                                                         |
|----------------------------------------------------------------------------------------------------|----------------------------------------------------------------------------------------------------|
| LOST SENSOR                                                                                                    | Move your smart device close to the Transmitter.                                                        |
| METER BG NOW                                                                                                    | Enter a new meter BG for calibration.                                                                   |
| SENSOR CALIBRATION<br>ERROR                                                                                                    | Enter meter BG after 15 minutes.                                                                        |
| SENSOR END IN 6 HOURS,<br>SENSOR END IN 2 HOURS,<br>SENSOR END IN 30 MINUTES                                                    | Change sensor in time                                                                                   |
| SENSOR EXPIRED, SENSOR<br>FAILURE, Change Sensor                                                                                | Change Sensor now.                                                                                      |
| SENSOR BATTERY LOW                                                                                                    | Change Sensor in time.                                                                                  |
| NO READINGS                                                                                                    | Check if the sensor gets bumped<br>or dislodged. If not . If the sensor is<br>dislodged, change sensor. |
| TRANSMITTER ERROR                                                                                                    | Call customer support.                                                                                  |
| HIGH GLUCOSE, Low<br>GLUCOSE, HIGH PREDICTED,<br>LOW PREDICTED, RAPID RISE,<br>RAPID FALL, BELOW 3.1<br>mmol/L (BELOW 56 mg/dL) | Check blood glucose and treat as<br>necessary. Continue to monitor<br>blood glucose.                    |

### **Stop Sensor**

### **Stop Sensor**

- If the Sensor Expiration alerts are on, each Sensor session will end automatically 14 days. After that, you can remove the Sensor from body.
- If you want to remove a Sensor before its expiration, you must stop it from your EasySense App first.

#### Main Menu → CGM → Stop Sensor

### **Remove the Sensor**

- Gently peel the adhesive pad off your skin in one continuous movement to remove the Sensor and Transmitter.
- Fold and break the sensor support mount, and gently pull the Transmitter away from the sensor support mount.
- Discard the Sensor support mount and reuse the Transmitter.
- Make sure the Transmitter was disconnected from the old Sensor for at least 90 seconds before it is connected to a new one.

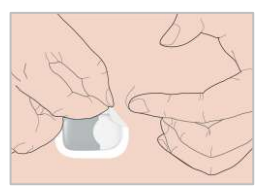

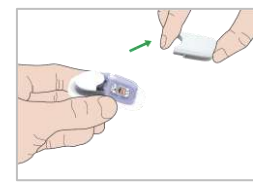

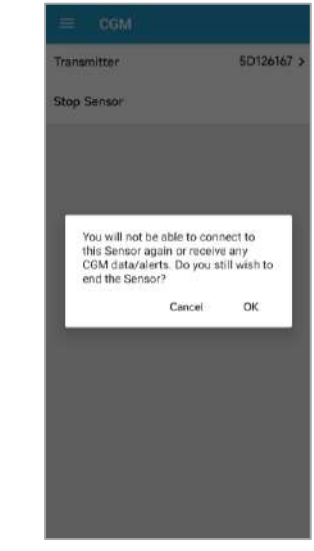

| Glucose A | Alerts |  |
|-----------|--------|--|
| ON ON     | OFF    |  |

Glucoso Limits (mmol/L)

| Start Time | Low Limit | High Limit |
|------------|-----------|------------|
| :          |           |            |
| :          |           |            |
| :          |           |            |
| :          |           |            |
| :          |           |            |
| :          |           |            |
| :          |           |            |
| :          |           |            |

### **Predictive Alerts**

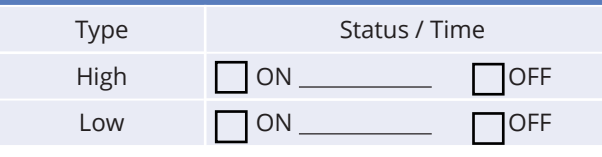

### Rate Alerts (mmol/L/min)

| Туре | Status / Rate |
|------|---------------|
| Rise |               |
| Fall |               |

| Repea  | t/Snooze |
|--------|----------|
| High   | /        |
| Low    | /        |
| Others | /        |

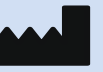

Medtrum Technologies Inc. Building 3 and Building 8, No. 200, Niudun Road Shanghai 201203, China Tel: +86-21-50274781 Fax: +86-21-50274779

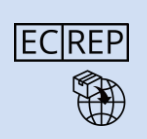

**CE** 0197

Medtrum B.V. Nijverheidsweg 17 5683 CJ Best The Netherlands Tel: +31 (0) 499745037

This product complies with Directive 93/42/EEC (MDD) and Directive 2014/53/EU (RED).

MD1160 IM883260WW-001 348733 Version: 1.05

### **Simplifying Diabetes**

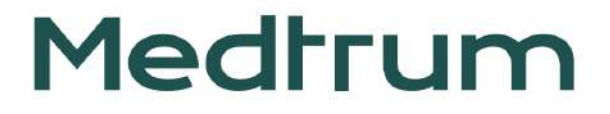